## Passworterstellungsverfahren im Studierendeninformationssystem (ÖBS) für unsere neuimmatrikulierten Studierenden

 Nach dem Erhalten der Matrikelnummer erreichen Sie über den Link <u>https://obs.tau.edu.tr/oibs/ogrenci/login.aspx</u> zum Anmeldebildschirm des Studierendeninformationssystems, um das ÖBS-Passwort zu erhalten. Klicken Sie auf dem sich öffnenden Bildschirm auf die Schaltfläche "Passwort zurücksetzen".

| <b>B</b> U                                   | Türk-Alman Üniversitesi                          |  |
|----------------------------------------------|--------------------------------------------------|--|
| English 💿                                    |                                                  |  |
| Kullanıcı Adı:<br>Şifre<br>Sayıların Toplamı | Sifre Sıfırla Oturum Açmak İçin Kalan Süre 04:25 |  |

• Nachdem Sie auf die Schaltfläche "Passwort zurücksetzen" geklickt haben, wählen Sie eine der auf dem Bildschirm angezeigten Optionen "Mit Anmeldeinformationen zurücksetzen" oder "Mit E-Mail-Adresse zurücksetzen". Geben Sie bitte auf dem angezeigten Bildschirm die erforderlichen Informationen ein und klicken Sie auf die Schaltfläche "Passwort zurücksetzen". Als Ergebnis dieses Vorgangs wird das ÖBS-Passwort an die in ÖBS registrierte E-Mail-Adresse gesendet.

| Kimlik Bilgileriyle Sıfırla | E-Posta Adresiyle Sıfırla |
|-----------------------------|---------------------------|
| Öğrenci No                  |                           |
| T.C. Kimlik No              |                           |
| Sınıfi                      |                           |
| Doğum Tarihi                |                           |
| Baba Adı                    |                           |
| Anne Adı                    |                           |
| Sayıların Toplamı           | <mark>~45°♀૱</mark> ≈_?   |
|                             | 💩 Şifre Sıfırla           |

• Sobald Sie das ÖBS-Passwort bekommen haben, können Sie sich im System anmelden, indem Sie als Benutzernamen Ihre Matrikelnummer und als Passwort das Ihnen per E-Mail zugesandte ÖBS-Passwort eingeben.